## アカウント作成をするためのページへ移動します

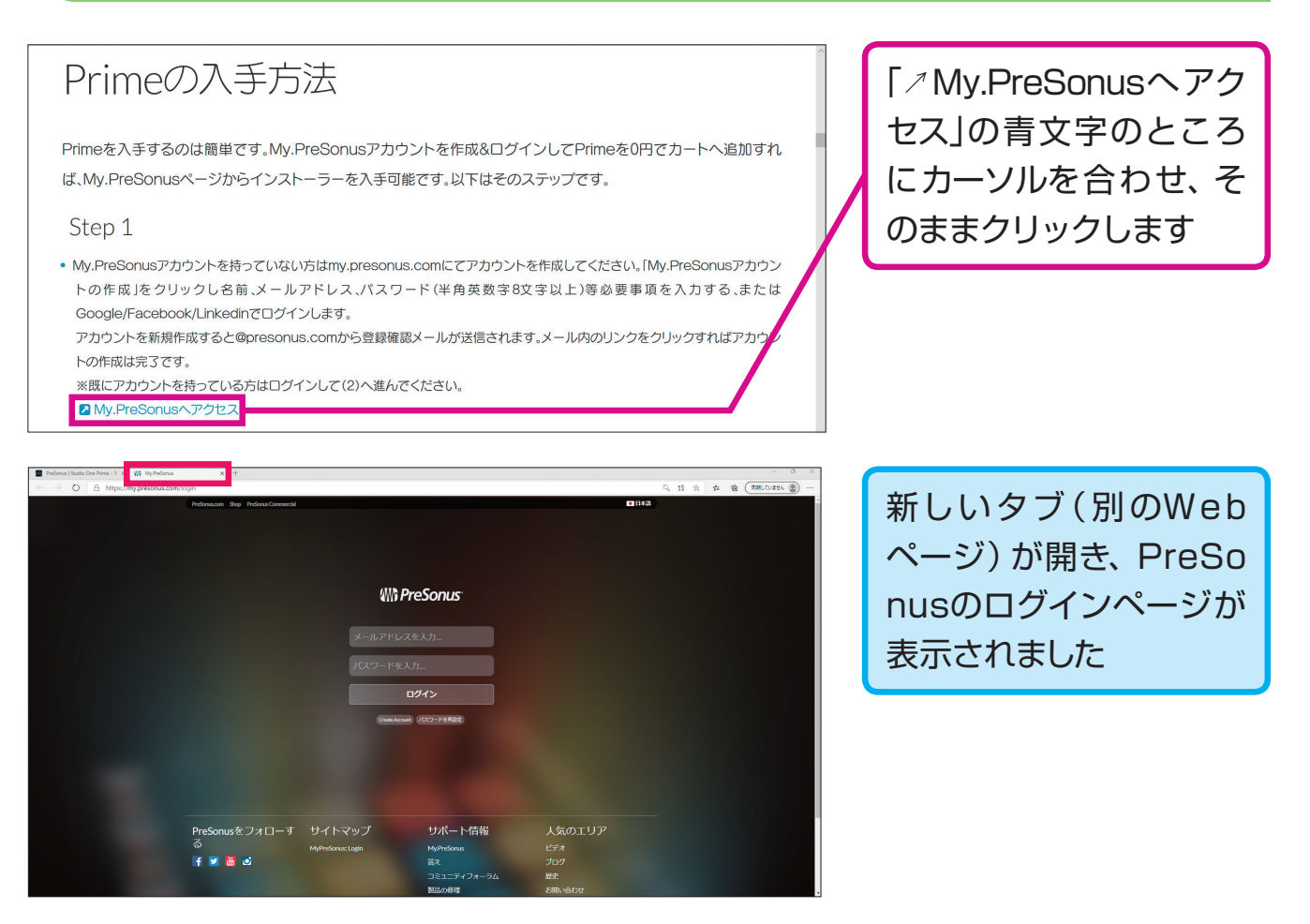

#### ※ログインページのデザインが変更されました

#### ヒント

「ログイン」とは、インターネットやパ ソコンのサービスを利用する時に、あ らかじめ登録しておいた「アカウント 情報」を使って、自分専用の情報ページ にアクセスすることです。はじめてのと きは、このふたつの情報と、いくつかの 個人情報を登録しますが、この手順を 「アカウント作成」といいます。一度、 アカウントを作成した後、次からの「ロ グイン」には、ここで登録した「メール アドレス」と「パスワード」のふたつが 必要になります。

次のページに続く

アカウント作成

#### [My PreSonusアカウントの作成] のリンクを表示させます

スクロールバーにカーソルを合わせて、そのまま下方向へドラッグします

[My PreSonusアカウントの作成] が 表示されます

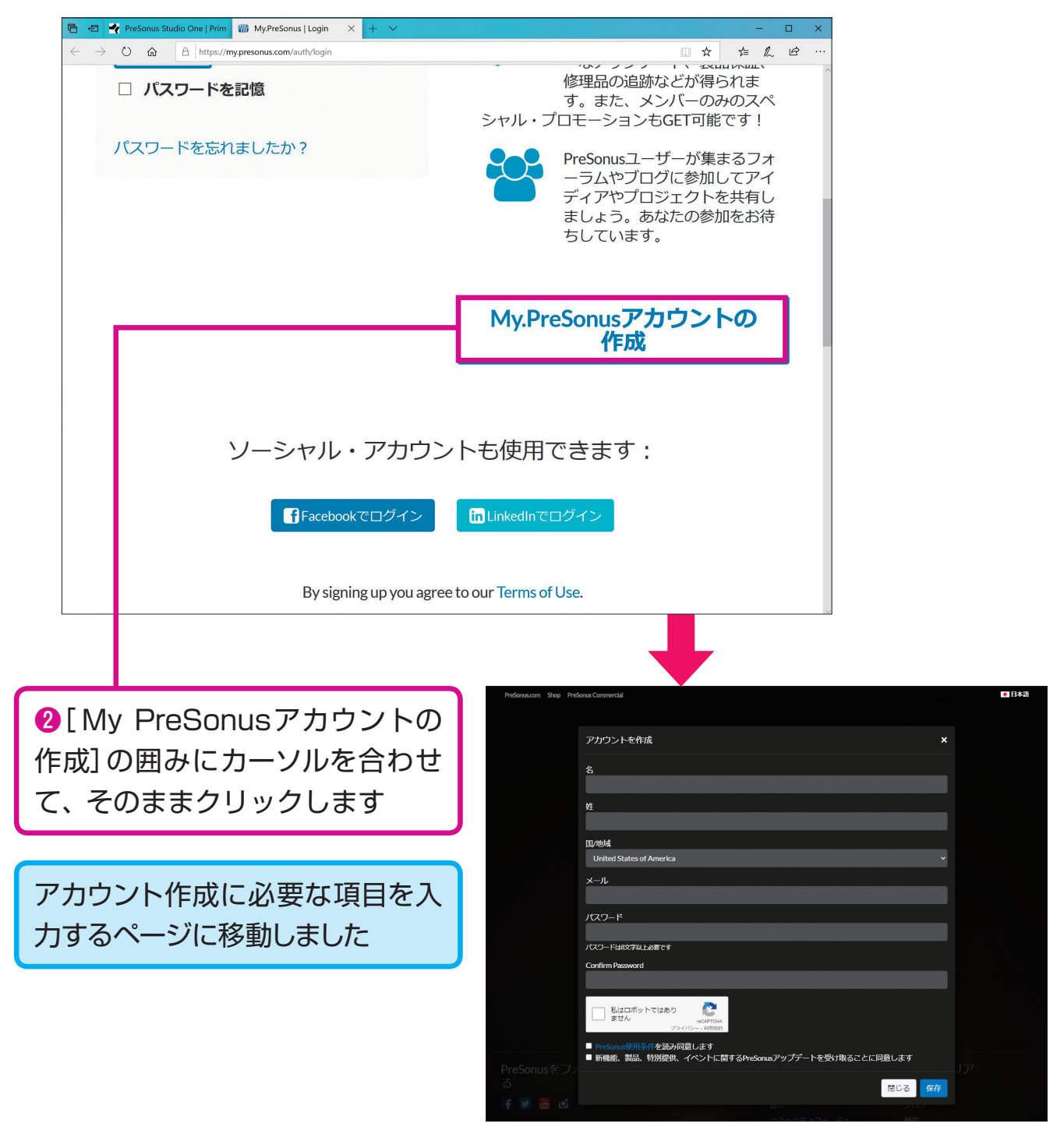

※入力ページの外観が変わりました

#### 制作ソフトをショッピングカート(買い物カゴ)に入れます

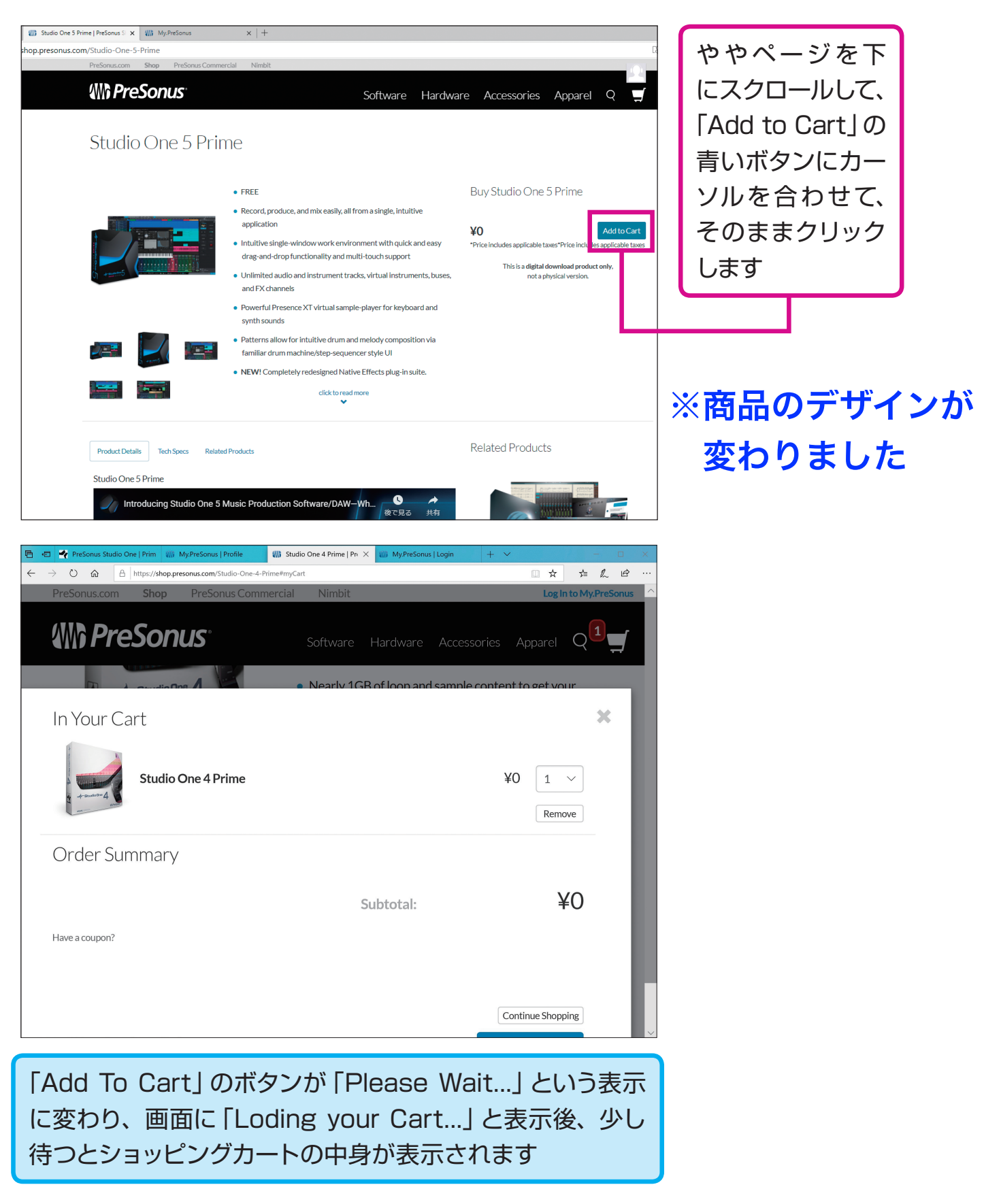

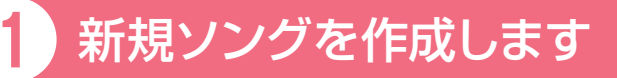

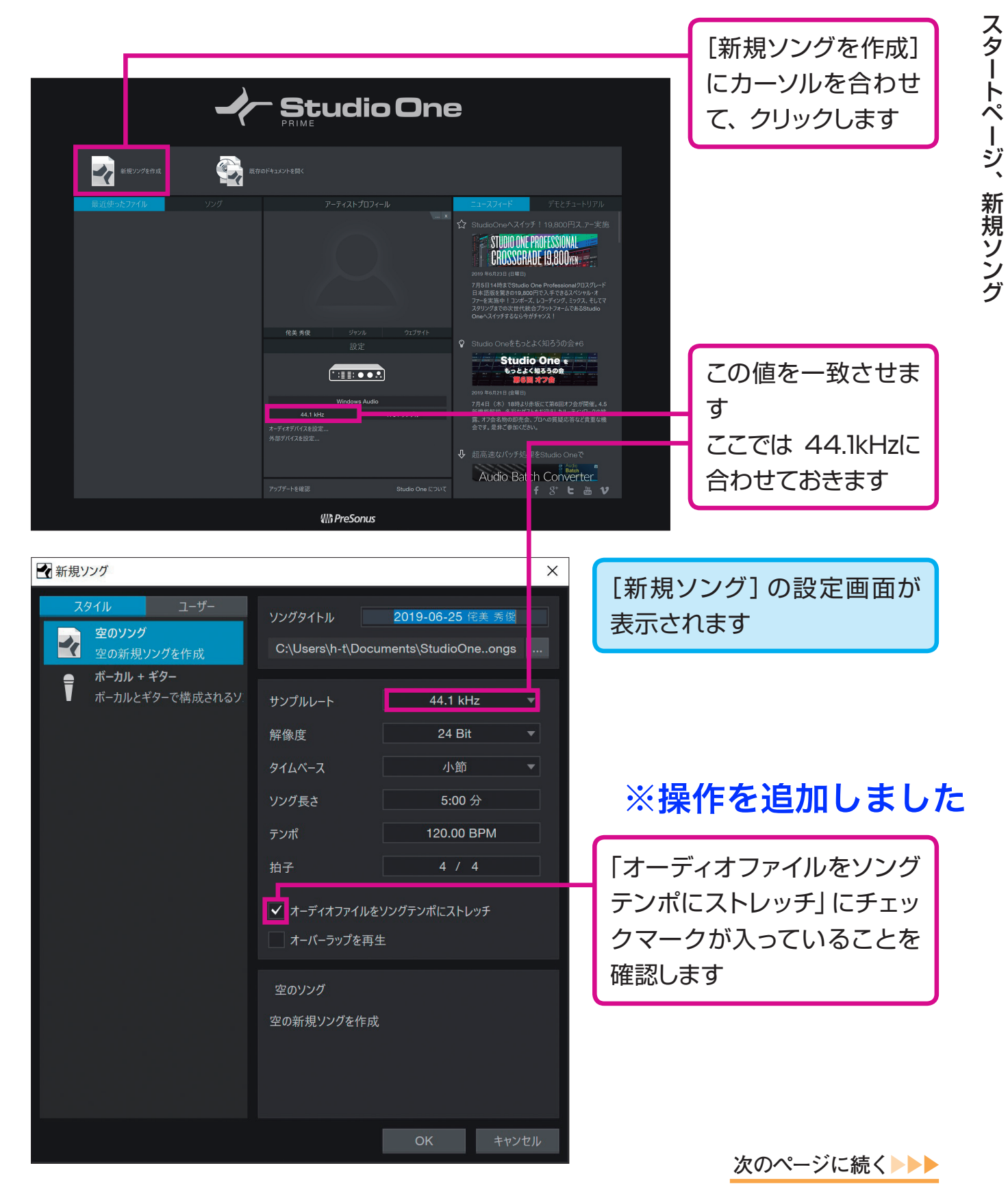

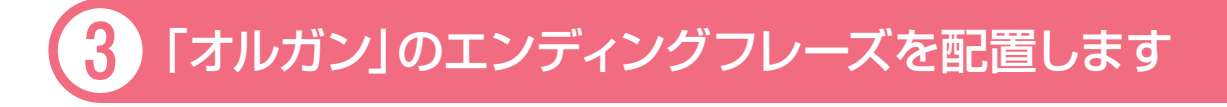

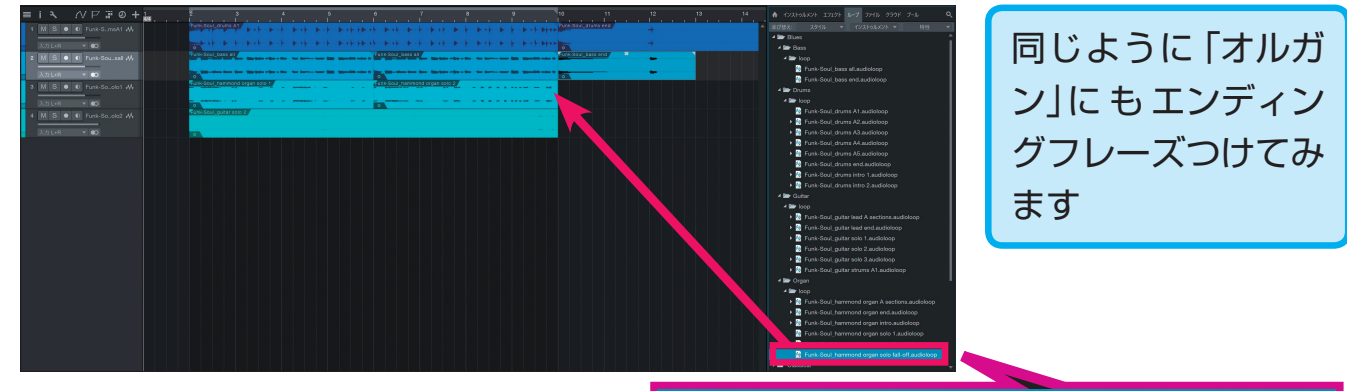

※矢印の位置を修正しました

🫛 🙆 Funk-Soul\_hammond organ solo fall-off.audioloop

「ブラウザ」→「Blues」→「Organ」→「loop」→「Funk-Soul\_hammond organ solo fall-off.audioloop」にカーソルを合わせて、クリックしたまま「アレンジ ビュー」のオルガントラックの目盛り「10」にドラッグ&ドロップします

# 4 オルガンのイベントを編集する

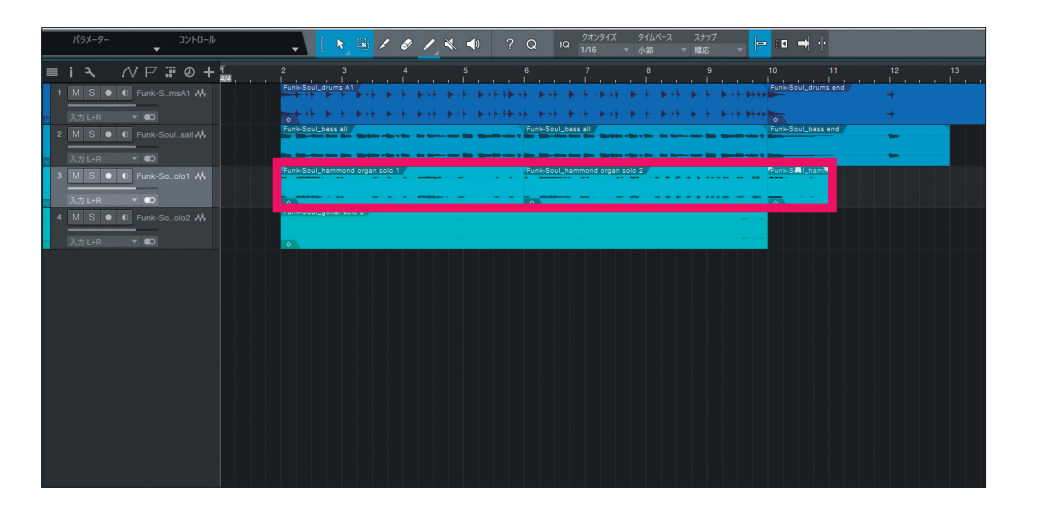

1小節分のフレーズが 追加されましたが、ま だ長さが足りませんの で、さらにフレーズを 追加します

「ブラウザ」→「Blues」→「Organ」→「loop」→ 「Funk-Soul\_hammond organ end.audioloop」に カーソルを合わせて、クリックしたまま「アレンジビ ュー」のオルガントラックの同じくの目盛り「10」に ドラッグ&ドロップします

106 CET ※P108まで写真の順番を変更し、分かりやすくしました

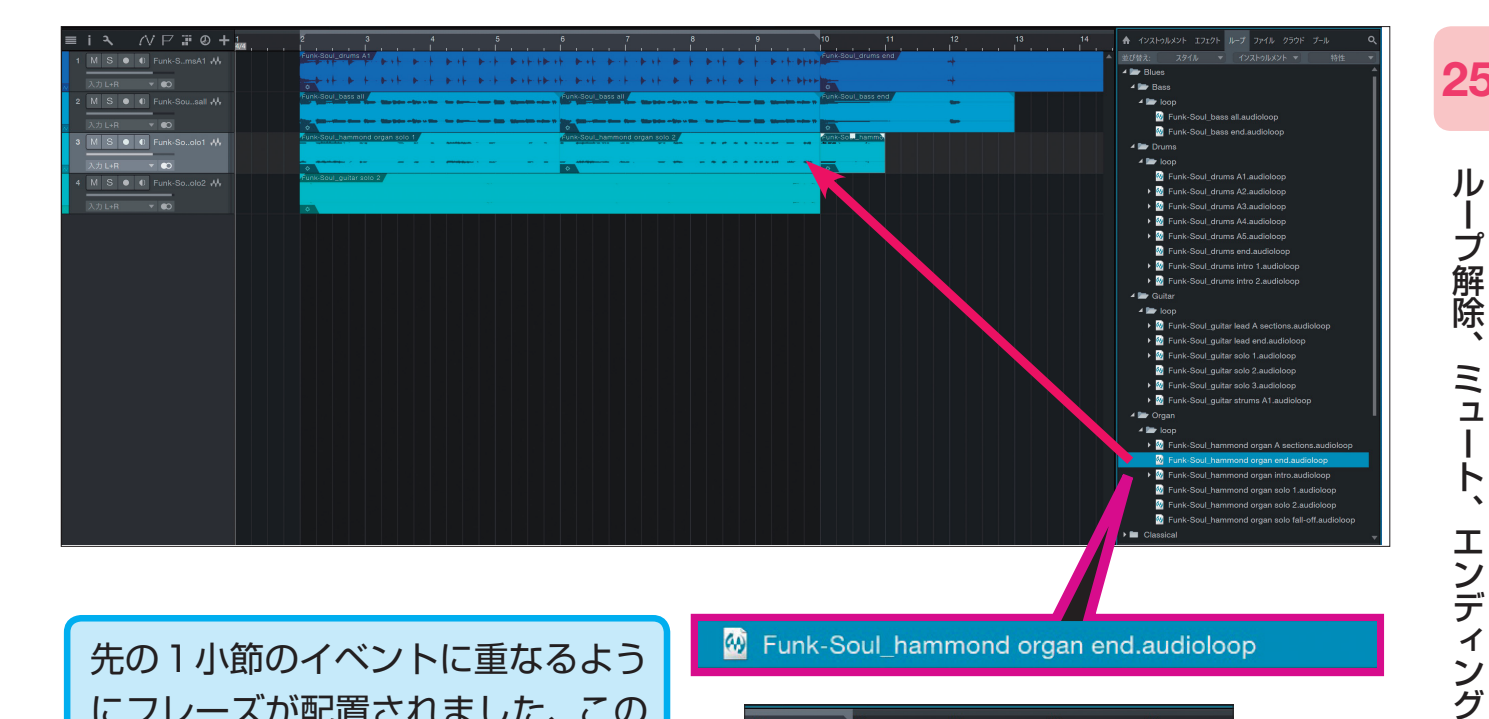

先の1小節のイベントに重なるよう にフレーズが配置されました、この まま再生すると、先のイベントの内 容が、差し変わって演奏されてしま います

**6** Funk-Soul hammond organ end.audioloop

![](_page_5_Picture_3.jpeg)

| 9 10            | 11              | 12 | 13<br> | 14<br> |
|-----------------|-----------------|----|--------|--------|
|                 |                 | +  |        |        |
| Funk-Soul_ba    | ss end          | -  |        |        |
| Funk-Soul_ha    | mmond organ and |    |        |        |
| · · · · · · · · | $\rightarrow$   |    |        |        |
|                 |                 |    |        |        |
|                 |                 |    |        |        |

| 9                                                                                                    | 10                 | 11 | 12 | 13<br> | 14<br>l |
|----------------------------------------------------------------------------------------------------|--------------------|----|----|--------|---------|
|                                                                                                    | Funk-Soul_drums e  | nd | +  |        |         |
| + +++++++++++++++++++++++++++++++++++++                                                                         |                    |    | +  |        |         |
| -                                                                                                    | Funk-Soul_bass end | d  | -  |        |         |
| in the second second second second second second second second second second second second second second second | ¢                  |    |    | nmd    |         |
|                                                                                                    |                    |    |    |        |         |
|                                                                                                    | \$                 |    | ¢  |        |         |
|                                                                                                    |                    |    |    |        |         |
|                                                                                                    |                    |    |    |        |         |

ふたつ目に配置した「オルガン」のイベ ントは、12小節目のキメ(ストップのフ ルーズ)だけに使用することにします

オルガンのイベントの目盛り[10]あ たりの左端にカーソルを合わせて、背 合わせの三角マークのカーソルに変 わったら、クリックしたまま目盛り [12]まで縮めて、離します

10小節目に最初に配置したフレーズ、 11小節目にブレイク(休み)ができて 12小節目にキメが配置されました

次のページに続く

## 5 「ギター」のエンディングフレーズを配置します

#### 他の楽器のエンディングに合わせて、ギターソロもエンディングをつけてみます

![](_page_6_Picture_2.jpeg)

「ブラウザ」→「Blues」→「Guitar」→「loop」→「Funk-Soul\_guitar solo3.audioloop」 にカーソルを合わせて、クリックしたまま「アレンジビュー」のギタートラックの目盛り 「10」に合わせてドラッグ&ドロップします

![](_page_6_Figure_4.jpeg)

ギターフレーズの8小節が配置されましたが、フレーズが長すぎるので、後半4小節だけを使うことにします

![](_page_6_Figure_6.jpeg)

●ギターのイベントの目盛り「10」あたりの 左端にカーソルを合わせて、背合わせの三 角マークのカーソルに変わったら、クリック したまま目盛り「14」まで合わせて離します 2後半だけになったイベントの中央下 半分にカーソルを合わせて、クリックし たまま目盛り「10」のひとつ右の目盛り (10小節の1拍目)に合わせて離します

![](_page_6_Figure_9.jpeg)

すべてのパートのエ ンディングフレーズ を配置したので、再 生して確認します

#### ※注釈を追加しました

## 1 「ドラム」のトラックを準備します

![](_page_7_Picture_2.jpeg)

## ヒント

鍵盤をクリックして、ドラムの音が鳴るか確認してみましょう。

![](_page_7_Picture_5.jpeg)

リズムパターン

30

次のページに続く

![](_page_8_Figure_0.jpeg)

● [2] のイベントの中央下半分のところにカーソルを合わせるとカーソルが 白い矢印になるので、そのままクリックします

②[Altキー]を押して、カーソルに[+]のマークが表示されたら、そのまま 右にドラッグして「4」のルーラーにイベントを合わせてクリックを離します

#### ※①の解説を詳しくしました

|     | <b>G</b> / 6          | × / ×   | 、 ◀)) | ? Q                   | IQ | クオンタイフ<br>1/16 | ζ<br> | タイムベー<br>小節   | ג.<br>ד      | スナップ<br>順応 | -   | •           | ➡ ♦            |     |     |       |
|-----|-----------------------|---------|-------|-----------------------|----|----------------|-------|---------------|--------------|------------|-----|-------------|----------------|-----|-----|-------|
| 1.4 | 2 2.2<br>Standard Kit | 2.3<br> | 2.4   | 3 3.2<br>Standard Kit | 3. | 3 3.4          | • •   | 4<br>Standard | 4.2<br>I Kit | 4.3        | 4.4 | 5<br>Standa | 5.2<br>ard Kit | 5.3 | 5.4 | 6<br> |
|     |                       |         |       |                       |    |                |       |               |              |            |     |             |                |     |     |       |

2小節のイベントがコピーされて、4小節分のイベントが作成できました

![](_page_8_Picture_7.jpeg)

できる | 137

![](_page_9_Picture_0.jpeg)

![](_page_9_Picture_1.jpeg)

「ステップ録音」のパレットが開きました

![](_page_9_Picture_3.jpeg)

![](_page_9_Picture_4.jpeg)

② [Qwerty Keyboard]の右下の左向き矢印のボタンをクリックするか、パソコンのキーボードの
 ← →のキーで、オクターブ下の「Octave C2」に切り替えます

 ③ 再生カーソルが、 ルーラーの「2」にある ことを確認して、キー ボードの[R] (ファ)を 4回押します

![](_page_9_Picture_7.jpeg)

# ※P205~207のアンプシミュレーターの外観と操作が変わりました 「アンプシミュレーター」のエフェクトをギターのトラックにかけます 43

![](_page_10_Picture_1.jpeg)

●「PreSonus」にカー ソルを合わせて、クリッ クします ❷リストが開きますので、一番上の「Ampire」に カーソルを合わせてクリックしたまま、「ギター」のト ラックにドラッグ&ドロップします

![](_page_10_Picture_4.jpeg)

「アンプシミュレー ター」の画面が表示さ れました 再生して、ギターアンプを通し たときのような、歪んだ音に なっていることを確認します

次のページに続く▶▶▶

歪みの効果を最小にします

![](_page_11_Picture_2.jpeg)

![](_page_11_Figure_4.jpeg)

![](_page_12_Picture_0.jpeg)

再生しながら「PRESENCE」のつまみをすこしず つ回して右に回しながら(クリックしたまま、右にド ラッグ、あるいは上にドラッグ)歪みの増やしていき (変化はわずかです)、好みの場所に決まったら保存 しておきます

#### ヒント

つまみタイプの回すボタンは、実際のつまみを回すよ うなつもりでひねるようにドラッグすると、うまくい きません。クリックしたまま、真っすぐ上下、あるい はまっすぐ左右にドラッグするとうまく回せます。

![](_page_12_Picture_4.jpeg)

![](_page_12_Picture_5.jpeg)

## ※Channel Stripのデザインが変更されました(操作は変更なし)

## 1 ドラムに「エフェクト」をかけます

画面右の 「ブラウザー」の上タブの 「エフェクト」→ 「PreSonus」→ 「Channel Strip」→ 「Drums」→ 「Drum Set」を選んで、「イベントビュー」のドラムのトラック にドラッグ&ドロップします

![](_page_13_Picture_3.jpeg)

次のページに続く

# 2 ベースにも「エフェクト」をかけます

選んで、エフェクトをかけます

![](_page_14_Picture_1.jpeg)

![](_page_14_Picture_3.jpeg)

# 3 ピアノにも「エフェクト」をかけます

![](_page_15_Picture_1.jpeg)

「ピアノ」トラックにも「エ フェクト」→「PreSonus」 →「Channel Strip」 → 「Instruments」→「Piano」 を選んで、エフェクトをかけ ます、再生確認しておきます

#### ヒント

「Piano」のトラックは、「RockPiano-LH」と 「RockPiano-RH」の、2つに分けて作成しま したが、内蔵音源としては共通の1つのピアノ に割り当てられています。そのため、どちらか 一方のトラックにエフェクトを適用すると、2 つのトラックに共通で効果がかかります。

![](_page_15_Picture_5.jpeg)

●2つのピアノのトラック両方をソロで再生しながら、 「オン」「オフ」を切り替えて、効果を比較してみます
❷効果を確認したら、「オン」になっていること確認して、右上の[X]で、エフェクトの画面は閉じておきます

![](_page_15_Picture_7.jpeg)

# 「ミキサー」画面を表示します

![](_page_16_Picture_1.jpeg)

画面右下の「ミックス」にカーソルを合わせ て、そのままクリックします

![](_page_16_Figure_3.jpeg)

#### 画面下に「ミックスビュー」が表示されます、それぞれの トラックに該当する 「チャンネル」が横に並んでいます

![](_page_16_Figure_5.jpeg)

**46** 

できる | 217